# ДПСС: Платформа допомоги

Інструкція користувача

Версія 1.0

# Зміст

| Реєстрація та вхід користувача                                    | 3  |
|-------------------------------------------------------------------|----|
| Реєстрація користувача на платформі                               | 3  |
| Вхід користувача на платформу                                     | 7  |
| Розділ Потреби                                                    | 8  |
| Створення нової Потреби                                           | 9  |
| Розділ Пропозиції                                                 | 14 |
| Створення нової Пропозиції                                        | 15 |
| Розділ Продукти                                                   | 19 |
| Створення нового Продукту                                         | 20 |
| Використання функцій фільтрування та групування («Фільтри/групи») | 22 |

# РЕЄСТРАЦІЯ ТА ВХІД КОРИСТУВАЧА

#### РЕЄСТРАЦІЯ КОРИСТУВАЧА НА ПЛАТФОРМІ

Для виконання реєстрації на Платформі необхідно виконати наступні дії:

1. Перейти на сторінку входу на Платформу за наступним посиланням та натиснути «Зареєструватись»

https://dpss.creatio.com/Login/SspLogin.aspx

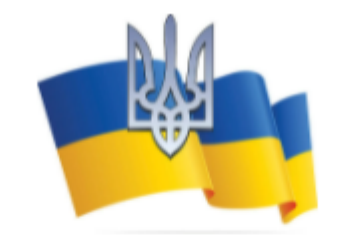

Логін

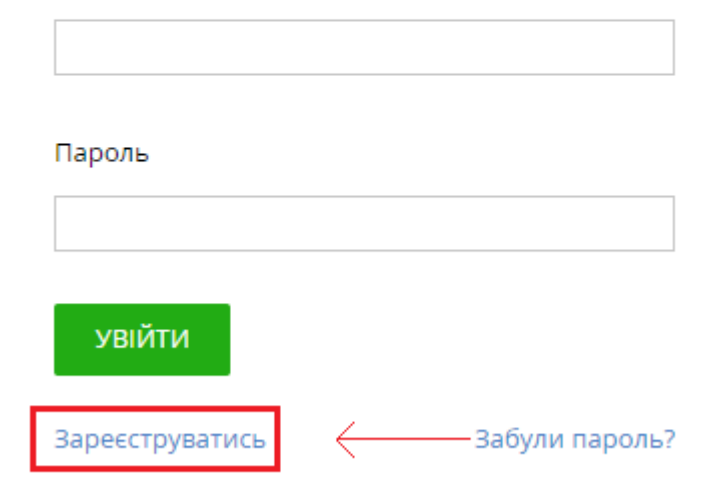

Версія 7.18.5.1500

2. На відкритій сторінці «Форма реєстрації» необхідно заповнити обов'язкові поля форми (\*) даними Користувача.

| Прізвище*                |
|--------------------------|
| Олексій                  |
| Ім'я*                    |
| Сільчук                  |
| По батькові              |
|                          |
| E-mail*                  |
| alexey.silchuk@gmail.com |
|                          |

#### Телефон\*

380503417044

Повна назва підприємства

ТОВ "Рога і копита"

Пароль\*

•••••

Підтвердженя паролю\*

•••••

ЗАРЕЄСТРУВАТИСЬ

3. Після заповнення усіх обов'язкових полів «Форми реєстрації» необхідно натиснути «Зареєструватись». У випадку коректного заповнення полів, Платформа надсилає лист на вказану в формі електронну скриньку та відображає Користувачу наступне сповіщення:

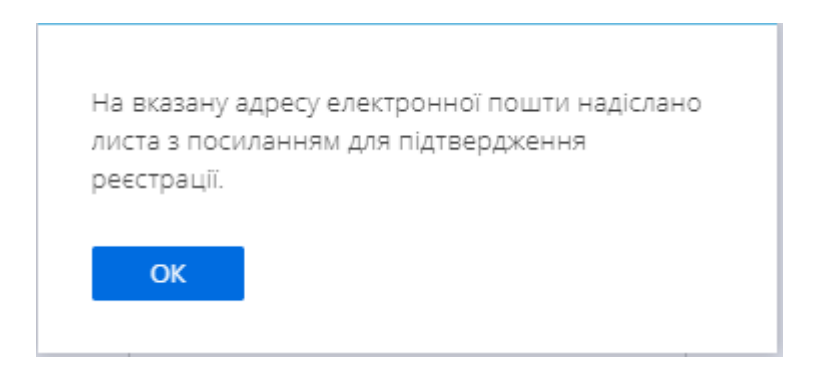

Надісланий Користувачу лист має наступний вигляд:

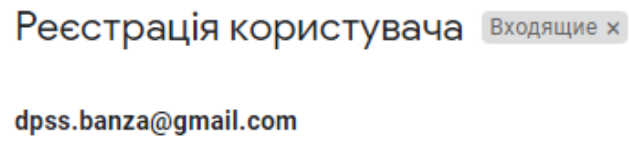

кому: мне 🔻

Шановний Сільчук Олексій!

Ваш обліковий запис створено. Після підтвердження реєстрації адміністратором системи Ви отримаєте повідомлення про активацію Вашого користувача та зможете виконати вхід в систему.

3 повагою Служба підтримки 5. Після проведення Адміністратором Платформи процедури верифікації Користувача та активації його Облікового запису - Платформа надсилає Користувачу наступне повідомлення:

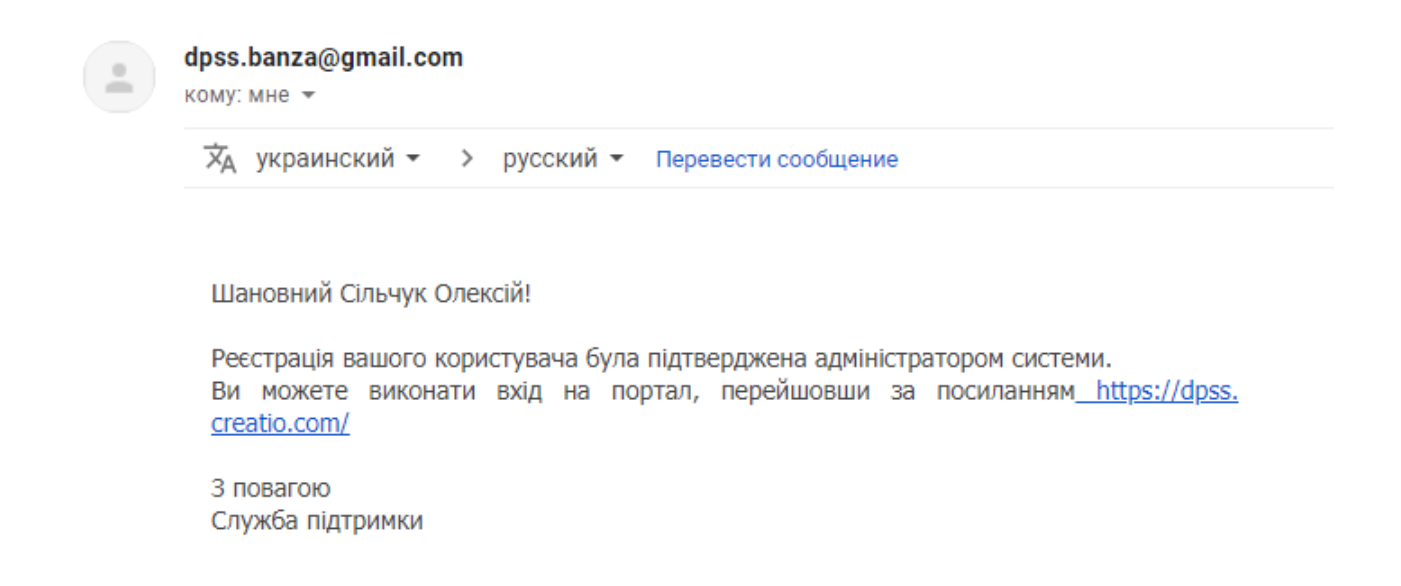

Реєстрація Користувача у Платформі завершена.

#### Вхід користувача на платформу

Для входу на Платформу Користувачу необхідно перейти за наступним посиланням та заповнити поля вводу «Логін» («E-mail», вказаний під час реєстрації у «Формі реєстрації»), «Пароль» («Пароль», вказаний під час Реєстрації у «Формі реєстрації») та натиснути «Увійти».

#### https://dpss.creatio.com/Login/SspLogin.aspx

| С | ĉ | https://dpss.creatio.com |                     |  |
|---|---|--------------------------|---------------------|--|
|   |   |                          |                     |  |
|   |   |                          | Логін               |  |
|   |   |                          |                     |  |
|   |   |                          | Пароль              |  |
|   |   |                          |                     |  |
|   |   |                          | увійти              |  |
|   |   |                          | Paperin 7 19 5 1500 |  |
|   |   |                          | версія 7.18.5.1500  |  |

# Розділ Потреби

Розділ «Потреби» використовується для реєстрації заявок, що містять інформацію про необхідність постачання продукції чи товару (надалі - Продукція).

На головній сторінці розділу представлений реєстр Потреб.

У Потребі заповнюється поле Військова адміністрація або Підприємство (споживач Продуктів). Дане поле містить лише одне значення. Тобто Потреба відображає необхідність вибраної Військової адміністрації або Підприємства у визначеному у Потребі переліку продуктів.

У Потребі може бути зареєстрована інформація про запит на необхідність постачання як одного, та і багатьох Продуктів.

При реєстрації Продукту в картці окремої Потреби система інформує про наявні активні Пропозиції щодо Продукту/Продуктів даної підкатегорії. Користувач може вибрати Пропозицію щодо Продукту, який планується до постачання для закриття необхідної Потреби.

# Створення нової Потреби

Для створення нової Потреби в Розділі Потреби необхідно виконати наступні дії:

1. Перейти в Розділ Потреби та натиснути кнопку «Додати».

| =        |                                               | Потреби                                                   |                                      |                  |                              |        | Що я можу зробити для вас? | >        |
|----------|-----------------------------------------------|-----------------------------------------------------------|--------------------------------------|------------------|------------------------------|--------|----------------------------|----------|
| Заяви    | си 👻                                          | додати дії 👻                                              |                                      |                  |                              |        |                            | вигляд + |
|          | Deres City                                    | 🖓 Фільтри/групи 👻 🧷 Тег                                   |                                      |                  |                              |        |                            |          |
|          | Потреби                                       | Назва                                                     | Військова адміністрація/підприємство | Дата створення 🗸 | Область                      | Статус | Відповідальний             |          |
| <u>ب</u> | Пропозиції                                    | Потреба на 13.03.2022<br>[Організація Волонтер<br>(ТЕСТ)] | Організація Волонтер (ТЕСТ)          | 13.03.2022 2:03  | Київська область             | Нова   |                            |          |
| <b>.</b> | Задача/<br>Проблема                           | відкрити копіюва                                          | ти видалити                          |                  |                              |        |                            |          |
| F        | Активності                                    | Потреба на 12.03.2022<br>[ВЦА Суми (тест)]                | ВЦА Суми (тест)                      | 12.03.2022 20:33 | Сумська область              | Нова   |                            |          |
| <b>A</b> | Продукт                                       | Потреба на 12.03.2022<br>[Держпродспоживслужба]           | Держпродспоживслужба                 | 12.03.2022 20:30 | Київська область             | Нова   |                            |          |
|          | Військові<br>адміністрації та<br>підприємства | Потреба на 12.03.2022<br>[Організація Волонтер<br>(ТЕСТ)] | Організація Волонтер (ТЕСТ)          | 12.03.2022 20:30 | Волинська<br>область         | Нова   |                            |          |
| :        | Контакти                                      | Потреба на 12.03.2022<br>[ВЦА КИЇВ (ТЕСТ)]                | ВЦА КИЇВ (ТЕСТ)                      | 12.03.2022 19:46 | Івано-Франківська<br>область | Нова   |                            |          |
| iii Q    | Довідники                                     | Потреба на 12.03.2022<br>[Організація Волонтер<br>(TECT)] | Організація Волонтер (ТЕСТ)          | 12.03.2022 15:42 | Вінницька область            | Нова   |                            |          |
|          |                                               | Потреба на 11.03.2022                                     | Постачальник (ТЕСТ)                  | 11.03.2022 14:51 | Волинська                    | Нова   |                            |          |

2. Заповнити поля у вікні «Новий запис».

| Новий запис                          |                    |         |                                   |                            | Що я можу зробити для вас? | >        |
|--------------------------------------|--------------------|---------|-----------------------------------|----------------------------|----------------------------|----------|
| ЗБЕРЕГТИ СКАСУВАТИ ДІЇ -             | ø                  |         |                                   |                            |                            | вигляд 👻 |
| Номер                                | Нова               |         | 🕨 В роботі                        |                            | > Закрито                  |          |
| ND0000052<br>Назва*                  | НАСТУПНІ КРОКИ (0) | 💻 🛯 🏓   | F 🛛 🛪 🕲                           |                            |                            | ^        |
| Статус*<br>Нова<br>Дата створення    |                    | F       | Ви ще не маєте<br>Натисніть ⊨ виц | завдань.<br>ще, щоб додати | завдання.                  |          |
| Військова адміністрація/підприємство |                    |         |                                   |                            |                            |          |
| Artop                                | Опис               |         |                                   |                            |                            |          |
| Supervisor                           | Країна             | Україна |                                   | Район                      | *                          |          |
| Відповідальний                       | Область*           |         |                                   | Населений пункт            | •                          |          |
|                                      |                    |         |                                   |                            |                            |          |

Опис полів запису Потреба:

| Поле                                    | Опис                                                                                                    |  |  |  |  |
|-----------------------------------------|----------------------------------------------------------------------------------------------------|--|--|--|--|
| Номер                                   | Автозаповнення поля у форматі [ND00000000].<br>Поле недоступне для заповнення користувачем.                                            |  |  |  |  |
| Назва                                   | Автозаповнення поля після виконання вибору в полі «Військова адміністрація/Підприємство». Поле недоступне для заповнення користувачем. |  |  |  |  |
| Статус                                  | Автозаповнення поля зі значенням «Нова» для новоствореної Потреби.                                                                     |  |  |  |  |
| Дата створення                          | Автозаповнення поточної дати та часу зберігання нового запису Потреби. Поле недоступне для заповнення користувачем.                    |  |  |  |  |
| Військова<br>адміністрація/підприємство | Вибір з довідника «Військові адміністрації та<br>підприємства».                                                                        |  |  |  |  |
| Автор                                   | Автозаповнення поля зі значенням Автора<br>Потреби. Поле недоступне для заповнення<br>користувачем.                                    |  |  |  |  |
| Відповідальний                          | Вибір з довідника «Контакти» відповідальної особи.                                                                                     |  |  |  |  |
| Опис                                    | Текстовий опис Потреби.                                                                                                    |  |  |  |  |
| Країна                                  | Автозаповнення з вибором Україна / Вибір з<br>довідника «Країни».                                                                      |  |  |  |  |
| Область                                 | Вибір з довідника «Області/штати» - область країни.                                                                                    |  |  |  |  |
| Район                                   | Вибір з довідника «Регіон України» - район<br>вибраної області в полі Область.                                                         |  |  |  |  |
| Населений пункт                         | Вибір з довідника «Міста» - місто вибраного району<br>в полі Район.                                                                    |  |  |  |  |
| Закладки Деталей:                       | Закладки Деталей:                                                                                                    |  |  |  |  |
| «Детально»                              |                                                                                                    |  |  |  |  |

| Потреба: продукти         | Відображає додані щодо необхідних Продуктів у<br>даній Потребі.                                                  |
|---------------------------|----------------------------------------------------------------------------------------------------|
| Продукт                   | Назва продукту.                                                                                                  |
| Одиниця виміру            | Тип одиниці виміру (шт, кг та інші).                                                                             |
| Кількість потреби         | Кількість Продукції у Потребі на момент створення.                                                               |
| Закрита кількість         | Кількість Продукції що буде заброньована /<br>знаходиться на стадії постачання / постачання по<br>якій виконано. |
| Залишок потреби           | Кількість Продукції, Потреба по якій є активною.                                                                 |
| Пов'язані задачі/проблеми | Відображає пов'язані із Потребою<br>Задачі/Проблеми.                                                             |
| Задача/проблема           | Номер Задачі/Проблеми (гіперпосилання для переходу).                                                             |
| «Файли та примітки»       |                                                                                                    |
| Файли і посилання         | Прикріплені файлів для роботи з Потребою.                                                                        |
| Примітки                  | Нотатки для роботи з Потребою.                                                                                   |

3. Додати Продукти у Деталь «Потреби: продукти» (натиснувши на «+»).

| < | ДЕТАЛЬНО ФАЙЛИ ТА ПРИМІТКИ    | > |
|---|-------------------------------|---|
| ^ | Потреба: продукти + :         |   |
|   | Немає даних                   |   |
| ^ | Пов'язані задачі/проблеми + : |   |

4. Заповнити поля «Продукт у потребі» для кожного доданого Продукту.

| Поле                | Опис                                                                                                    |
|---------------------|----------------------------------------------------------------------------------------------------|
| Основні поля        |                                                                                                    |
| Продукт             | Вибір Продукту з довідника «Продукт» (Додати<br>новий Продукт - див. Інструкція по Розділу<br>Продукт).       |
| Одиниця виміру      | Автозаповнення поля зі значення «Одиниці<br>виміру» Продукту.                                                 |
| Кількість у потребі | Значення кількості Продукту, яке необхідне для<br>забезпечення Потреби.                                       |
| Закрита кількість   | Кількість Продукції що заброньована / знаходиться<br>на стадії постачання або постачання по якій<br>виконано. |
| Залишок потреби     | Кількість Продукції, Потреба по якій є активною.                                                              |
| Потреба             | Інформаційне поле - значення назви Потреби,<br>поля Продукту у потребі якої відображаються у<br>вікні.        |

5. Додати Пропозиції щодо даного Продукту у Деталі «Існуючі пропозиції по продукту» (натиснувши на «+»)

| Існуючі пропозиції по продукту 🕂 : |                                        |                                 |                                     |                                                                                    |  |
|------------------------------------|----------------------------------------|---------------------------------|-------------------------------------|------------------------------------------------------------------------------------|--|
| Продукт<br><b>Ряжанка</b>          | Кількість<br><b>100,00</b>             | Одиниця виміру<br><b>літрів</b> | Пропозиція<br>Тест_Пропозиція_<br>2 | Військова адміністрація/підприємство<br><mark>Хлібобулочний комбінат (тест)</mark> |  |
| Область<br>Закарпатська область    | Населений пункт<br><b>Великі Лучки</b> | Ціна за одиницю<br>О            | -                                   |                                                                                    |  |

6. Вибрати Пропозиції щодо даного Продукту у вікні «Вибір: Продукт у пропозиції». У даному вікні відображаються всі активні Пропозиції по Продуктах (залишок кількості більше 0) із Підкатегорією 2 рівня вибраного Продукту.

| Поле                                    | Опис                                                                                                    |
|-----------------------------------------|----------------------------------------------------------------------------------------------------|
| Основні поля                            |                                                                                                    |
| Продукт                                 | Назва Продукту.                                                                                                    |
| Кількість в Пропозиції                  | Кількість Продукції у Пропозиції, що є доступною<br>для бронювання чи постачання.                                            |
| Кількість (використано)                 | Значення кількості Продукту у Пропозиції, що є<br>заброньованим / постачання по якому виконується<br>/ постачання відбулось. |
| Військова<br>адміністрація/підприємство | Назва Підприємства, що вказана у Пропозиції<br>продукту.                                                                     |
| Область                                 | Місце розташування підприємства (область).                                                                                   |
| Населений пункт                         | Місце розташування підприємства (місто).                                                                                     |
| Пропозиція                              | Назва Пропозиції в якій зазначений (пропонується)<br>даний Продукт.                                                          |
| Ціна за одиницю                         | Ціна за одиницю Продукту, що зазначена у<br>Пропозиції.                                                                      |

У результаті створення Потреби - новий запис відобразиться у розділі «Потреби».

# Розділ Пропозиції

Розділ «Пропозиції» використовується для реєстрації заявок, що містять інформацію про можливість постачання продукції чи товару (надалі Продукція).

На головній сторінці розділу представлений реєстр Пропозицій.

У Пропозиції заповнюється поле Підприємство (постачальник Продуктів). Дане поле містить лише одне значення. Тобто Пропозиція відображає можливість постачання вибраним Підприємством визначеного у Пропозиції переліку Продуктів.

У Пропозиції може бути зареєстрована інформація про можливість постачання як одного, та і багатьох Продуктів.

| Пропозиція на 10.03.202                                               | 22 [Організація Волонтер                                    | (TECT)]                | Що я мож                                                 | у зробити для вас? >   |
|-----------------------------------------------------------------------|-------------------------------------------------------------|------------------------|----------------------------------------------------------|------------------------|
| ЗАКРИТИ ДІЇ - 🗸                                                       |                                                             |                        |                                                          | вигляд -               |
| Номер                                                                 | Нова                                                        | В роботі               | 📏 Закрито                                                |                        |
| PRP00000011<br>Назва<br>Пропозиція на 10.03.2022 [Організа            | НАСТУПНІ КРОКИ (0)  💟 🖡                                     | F Ø 🦘 Ø                |                                                          | ~                      |
| Статус*<br>Нова                                                       | Опис                                                        |                        |                                                          |                        |
| Дата створення 10.03.2022 13:30 Військова адміністрація/підприємство* | Країна <b>Україна</b><br>Область <b>* Київ</b>              | ŀ                      | Район <b>* (Київсь)</b><br>Іаселений пункт <b>* Київ</b> | (a)                    |
| Організація Волонтер (TECT)<br>Автор<br>Supervisor                    | < детально файли та приміткі                                | 1                      |                                                          | >                      |
| Відповідальний                                                        | Пропозиція: продукти + і<br>Продукт Одиниця в<br>Ботон штак | иміру Кількість в проп | Кількість (використано)                                  | Гуманітарна допомога 🔺 |
|                                                                       | <ul> <li>Пов'язані Задачі/Проблеми +</li> </ul>             | :                      | 10,00                                                    | TUN                    |

У картці Пропозиції користувачу відображається інформація щодо Потреб Продукту що заброньовані або доставлені по даній Пропозиції.

# Створення нової Пропозиції

Для створення запису нової Пропозиції в Розділі Пропозиції необхідно виконати наступні дії:

1. Перейти в Розділ Пропозиції та натиснути кнопку «Додати».

| =        | • + <                                         | Пропозиції                                                     |                                      |                  |         | Що я можу зр | обити для вас? > 🧱<br>7.18.5.1500<br>ВИГЛЯЛ 🗸 |
|----------|-----------------------------------------------|----------------------------------------------------------------|--------------------------------------|------------------|---------|--------------|-----------------------------------------------|
| Заявк    | си 👻                                          | додати                                                         |                                      |                  |         |              | вигляд                                        |
|          | Потреби                                       | 🖓 🔻 Область = Київ 🗙                                           | Ter                                  |                  |         |              |                                               |
|          | потреби                                       | Назва                                                          | Військова адміністрація/підприємство | Дата створення 🗸 | Область | Статус       | Відповідальний                                |
|          | Пропозиції                                    | Пропозиція на 13.03.2022<br>[Постачальник (TECT)]              | Постачальник (ТЕСТ)                  | 13.03.2022 11:17 | Київ    | Нова         |                                               |
| <u>ب</u> | Задача/<br>Проблема                           | Пропозиція на 12.03.2022<br>[Хлібобулочний комбінат<br>(тест)] | Хлібобулочний комбінат (тест)        | 12.03.2022 19:46 | Київ    | Нова         |                                               |
| F        | Активності                                    | Пропозиція на 10.03.2022<br>[Організація Волонтер<br>(ТЕСТ)]   | Організація Волонтер (ТЕСТ)          | 10.03.2022 13:30 | Київ    | Нова         |                                               |
| *        | Продукт                                       |                                                                |                                      |                  |         |              |                                               |
|          | Військові<br>адміністрації та<br>підприємства |                                                                |                                      |                  |         |              |                                               |
| 2        | Контакти                                      |                                                                |                                      |                  |         |              |                                               |
| ,<br>III | Довідники                                     |                                                                |                                      |                  |         |              |                                               |

2. Заповнити поля у вікні «Пропозиція [назва Пропозиції]».

Опис полів запису Пропозиція:

| Поле                           | Опис                                                                                                    |  |  |  |  |
|--------------------------------|----------------------------------------------------------------------------------------------------|--|--|--|--|
| Основні поля запису Пропозиція |                                                                                                    |  |  |  |  |
| Номер                          | Автозаповнення поля у форматі [PRP00000000].<br>Поле недоступне для заповнення користувачем.                                                 |  |  |  |  |
| Назва                          | Автозаповнення поля після виконання вибору в<br>полі «Військова адміністрація/Підприємство». Поле<br>недоступне для заповнення користувачем. |  |  |  |  |
| Статус                         | Автозаповнення поля зі значенням «Нова» для новоствореної Пропозиції.                                                                        |  |  |  |  |
| Дата створення                 | Автозаповнення поточної дати та часу зберігання нового запису Пропозиції. Поле недоступне для заповнення користувачем.                       |  |  |  |  |

| Військова<br>адміністрація/підприємство                           | Вибір з довідника «Військові адміністрації та<br>підприємства».                                                                                                    |
|-------------------------------------------------------------------|----------------------------------------------------------------------------------------------------|
| Автор                                                             | Автозаповнення поля зі значенням Автора<br>Пропозиції. Поле недоступне для заповнення<br>користувачем.                                                                                                    |
| Відповідальний                                                    | Вибір з довідника «Контакти» відповідальної особи.                                                                                                    |
| Опис                                                              | Текстовий опис Пропозиції.                                                                                                    |
| Країна                                                            | Автозаповнення з вибором Україна / Вибір з<br>довідника «Країни».                                                                                                    |
| Область                                                           | Вибір з довідника «Області/штати» - область<br>країни.                                                                                                    |
| Район                                                             | Вибір з довідника «Регіон України» - район<br>вибраної області в полі Область.                                                                                                    |
| Населений пункт                                                   | Вибір з довідника «Міста» - місто вибраного району<br>в полі Район.                                                                                                    |
| Закладки Деталей:                                                 |                                                                                                    |
| «Детально»                                                        |                                                                                                    |
| Пропозиція: продукти                                              | Відображає додані щодо пропозиції Продуктів у<br>даній Пропозиції.                                                                                                    |
| Продукт                                                           |                                                                                                    |
|                                                                   | пазва продукту.                                                                                                    |
| Одиниця виміру                                                    | Тип одиниці виміру (шт, кг та інші).                                                                                                    |
| Одиниця виміру<br>Кількість в пропозиції                          | Тип одиниці виміру (шт, кг та інші).<br>Кількість Продукції що є доступною до<br>бронювання/постачання на момент перегляду<br>Пропозиції.                                                                                                    |
| Одиниця виміру<br>Кількість в пропозиції<br>Кількість використано | <ul> <li>Тип одиниці виміру (шт, кг та інші).</li> <li>Кількість Продукції що є доступною до бронювання/постачання на момент перегляду Пропозиції.</li> <li>Кількість Продукції що є заброньованою / знаходиться на стадії постачання / постачання по якій виконано.</li> </ul> |

| Пов'язані задачі/проблеми | Відображає пов'язані з Потребою<br>Задачі/Проблеми.     |
|---------------------------|---------------------------------------------------------|
| Задача/проблема           | Номер Задачі/Проблеми (гіперпосилання для<br>переходу). |
| «Файли та примітки»       |                                                         |
| Файли і посилання         | Прикріплені файлів для роботи з Пропозицією.            |
| Примітки                  | Нотатки для роботи з Пропозицією.                       |

| < | ДЕТАЛЬНО ФАЙЛИ Т                       | А ПРИМІТКИ     |                  |                         |                             | > |
|---|----------------------------------------|----------------|------------------|-------------------------|-----------------------------|---|
| ^ | Пропозиція: продукти                   | + :            |                  |                         |                             |   |
|   | Продукт                                | Одиниця виміру | Кількість в проп | Кількість (використано) | Гуманітарна допомога \wedge |   |
|   | Консерви м'ясні<br>(Яловичина) 500 грн | штук           | 20 000,00        | 0,00                    | Ні                          |   |

3. Додати Продукти у Деталь «Пропозиція: продукти» (натиснувши на «+»).

Пропозиція на 13.03.2022 [Постачальник (ТЕСТ)] / Продукт у пропозиції

| Продукт*                   | Консерви м'ясні (Яловичина) 500 грн            | Одиниця виміру  | штук   |
|----------------------------|------------------------------------------------|-----------------|--------|
| лькість в пропозиції       | 20 000,00                                      | Ціна за одиницю | 25     |
| Кількість<br>(використано) | 0,00                                           | Валюта          | Гривня |
| Характеристика             |                                                |                 |        |
| анітарна допомога          | ні                                             |                 |        |
| Пропозиція*                | Пропозиція на 13.03.2022 [Постачальник (ТЕСТ)] |                 |        |

4. Заповнити поля «Продукт у пропозиції» для кожного доданого Продукту.

| Поле         | Опис |
|--------------|------|
| Основні поля |      |

| Продукт                 | Вибір Продукту з довідника «Продукт» (Додати<br>новий Продукт - див. Інструкція по Розділу<br>Продукт).        |
|-------------------------|----------------------------------------------------------------------------------------------------|
| Одиниця виміру          | Автозаповнення поля зі значення «Одиниці<br>виміру» Продукту.                                                  |
| Кількість в пропозиції  | Кількість Продукції що є доступною до<br>бронювання/постачання на момент перегляду<br>Пропозиції.              |
| Кількість (використано) | Кількість Продукції що є заброньованою /<br>знаходиться на стадії постачання / постачання по<br>якій виконано. |
| Характеристика          | Опис Продукту.                                                                                                 |
| Гуманітарна допомога    | Ознака пропозиції Продукту на безоплатній основі.                                                              |
| Ціна за одиницю         | Ціна одиниці Продукції що пропонується.                                                                        |
| Валюта                  | Значення грошової одиниці ціни, що зазначена в полі «Ціна за одиницю».                                         |

5. У результаті створення Пропозиції - новий запис відобразиться у розділі «Пропозиції».

Інформаційна **Деталь «Продукти у потребах»** відображає додані користувачами зв'язані Потреби Продуктів до даного Продукту у Пропозиції, що є заброньованими / знаходиться на стадії постачання / постачання по яких виконано.

| ^ | Продукти у потребах 🗄                                  |                |           |                |  |  |  |  |  |
|---|--------------------------------------------------------|----------------|-----------|----------------|--|--|--|--|--|
|   | Потреба                                                | Назва продукту | Кількість | Одиниця виміру |  |  |  |  |  |
|   | Потреба на 8.03.2022 [ВЦА Суми (тест)]                 | Батон          | 130,00    | штук           |  |  |  |  |  |
|   | Потреба на 13.03.2022 [Організація Волонтер<br>(TECT)] | Батон          | 0,00      | штук           |  |  |  |  |  |

# Розділ Продукти

Розділ «Продукти» використовується для ведення обліку Продуктів, що можуть додаватися до Потреб та Пропозицій.

На головній сторінці Розділу представлений реєстр Продуктів.

У продукті заповнюються поля Категорій продукту – «Категорія» (верхній рівень), «Підкатегорія» (середній рівень) та «Підкатегорія 2 рівень» (нижній рівень). Дані категорії утворюють 3-рівневу структуру категоризації Продукту.

Поле «Одиниця виміру» у Продукті закрите для редагування, поле заповнюється автоматично значенням одиниці виміру, що присвоєно Категорії нижнього рівня («Підкатегорія 2 рівень»), до якої відноситься даний Продукт.

### Створення нового Продукту

Для створення нового Продукту в Розділі Продукти необхідно виконати наступні дії:

1. Перейти в Розділ Продукти та натиснути кнопку «Додати».

| Заявк    | () + <<br>u -                                 | Продукт 🗐 🔟<br>додати групу додати діт -                                      |   |                            |                       |                      | Щоям                       | ожу зробити для в      | вас? >)<br>7.18.5.1500<br>ВИГЛЯД ▼ |
|----------|-----------------------------------------------|-------------------------------------------------------------------------------|---|----------------------------|-----------------------|----------------------|----------------------------|------------------------|------------------------------------|
| L.       | Потреби                                       | — 🛨 Обрані<br>— 🖿 Всі                                                         | × | 🕤 Фільтри/групи ·<br>Назва | • 🧷 Ter<br>Одиниця ви | Категорія пр         | Підкатег                   | Підкатегорія           | Дата ств                           |
| *        | Пропозиції                                    | Виробництво промислових товарів                                               |   | Сірники                    | штук                  | Харчові<br>продукти  | Бакалія                    |                        | 12.03.202<br>2 23:36               |
| <b>.</b> | Задача/<br>Проблема                           | <ul> <li>вирооництво харчових продуктів</li> <li>Військові потреби</li> </ul> |   | Цигарки                    | штук                  |                      |                            |                        | 12.03.202<br>2 15:40               |
| F        | Активності                                    | 🔄 Гігієна<br>🔯 Дитячі товари                                                  |   | test                       | годин                 |                      |                            |                        | 12.03.202<br>2 21:41               |
| Þ        | Продукт                                       | <ul> <li>Дім</li> <li>Домашні улюбленці</li> </ul>                            |   | Адаптована<br>суміш        | штук                  | Дитячі<br>товари     | Дитяче<br>харчуван<br>ня   | Адаптована<br>суміш    | 08.03.202<br>2 14:38               |
|          | Військові<br>адміністрації та<br>підприємства | Iнші медичні товари           Меликаменти                                     |   | Борошно                    | кілограм              | Харчові<br>продукти  | Бакалія                    | Борошно                | 08.03.202<br>2 9:34                |
| *        | Контакти                                      | <ul> <li>Медичні товари</li> <li>Некатегоризовані продукти</li> </ul>         |   | Бронежилет 4<br>класу      | штук                  | Військові<br>потреби | Захисне<br>спорядж<br>ення | Бронежилети<br>4 класу | 11.03.202<br>2 11:08               |
| P        | Довідники                                     | 🔄 Туристичні товари                                                           |   | гречка                     | кілограм              | Харчові<br>продукти  | Бакалія                    | Гречка                 | 13.03.202<br>2 8:28                |

2. Заповнити поля у вікні «Новий запис».

Опис полів запису Продукту:

| Поле                         | Опис                                                                                                    |  |  |  |
|------------------------------|----------------------------------------------------------------------------------------------------|--|--|--|
| Основні поля запису Продукт: |                                                                                                    |  |  |  |
| Назва                        | Назва продукту.                                                                                                    |  |  |  |
| Категорія                    | Вибір з довідника «Категорія».                                                                                                    |  |  |  |
| Підкатегорія                 | Вибір з довідника «Підкатегорія».                                                                                                    |  |  |  |
| Підкатегорія 2 рівень        | Вибір з довідника «Категорія 2 рівень».                                                                                                    |  |  |  |
| Одиниця виміру               | Заблоковане до заповнення поле, заповнюється<br>відповідно до значення одиниці виміру<br>«Підкатегорії 2 рівня», до якої відноситься Продукт |  |  |  |

У результаті створення Продукту - новий запис відобразиться у розділі «Продукт».

**!!!** У випадку не заповнення значень полів Продукту «Категорія», «Підкатегорія» чи «Підкатегорія 2 рівня» - система автоматично присвоює групу (тип) Продукту -

«Некатегоризовані продукти». Продукти із типом «Некатегоризовані продукти» не попадають у пропонований перелік рекомендованих Продуктів при підборі Пропозицій щодо Продукту в картці Потреби. Адміністрування (створення необхідних Категорій у довідниках; присвоєння Категорій продукту) здійснює фахівець (адміністратор), відповідальний за наповнення довідників Категорій та виконання категоризації Продуктів.

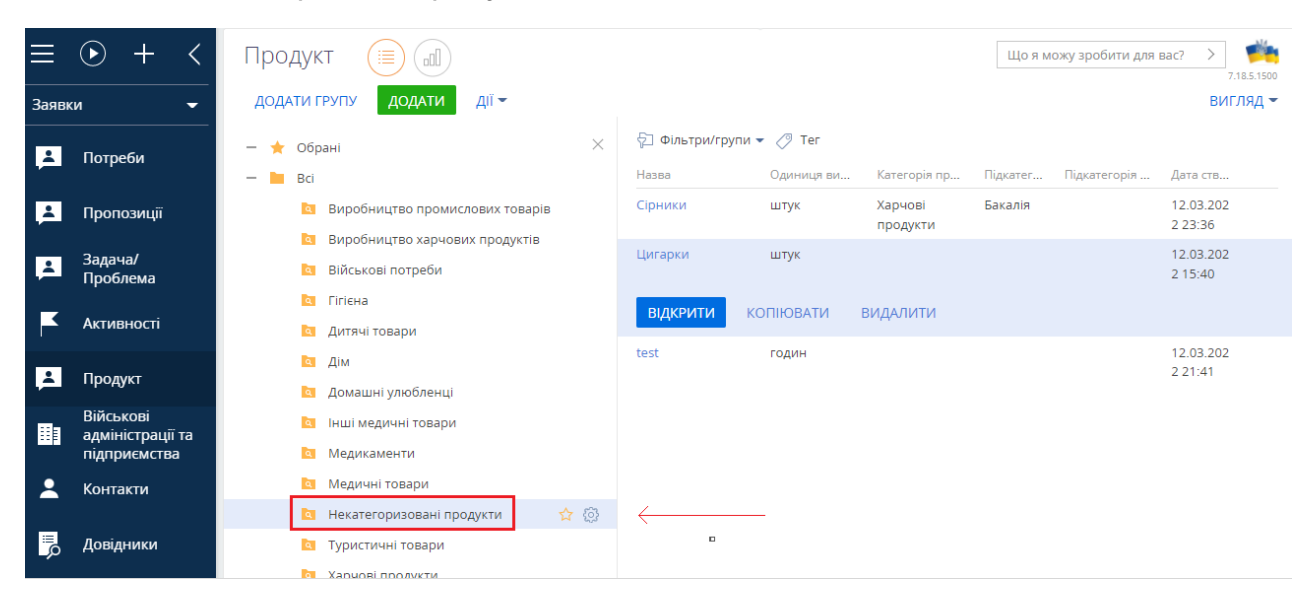

#### Використання функцій фільтрування та групування («Фільтри/групи»)

Для перегляду Реєстру продуктів конкретної Категорії на головній сторінці Розділу «Продукти» використовується налаштоване групування Продуктів. Кожна налаштована Група відповідає Категорії верхнього рівня. Для відкриття переліку налаштованих Груп у Реєстрі записів розділу необхідно натиснути «Фільтри/Групи» → «Показати групи».

| ≣        | • + <                                         | Продукт 🔲 💷               |                |                    |                           | Що я можу зр                       | обити для вас? > 📫<br>7.18.5.1500 |
|----------|-----------------------------------------------|---------------------------|----------------|--------------------|---------------------------|------------------------------------|-----------------------------------|
| Заяви    | ки 👻                                          | додати дії -              |                |                    |                           |                                    | вигляд 👻                          |
| •        | Потроби                                       | 🖓 Фільтри/групи 👻 🖉 Тег   | <u> </u>       |                    |                           |                                    |                                   |
|          | погреби                                       | Назва                     | Одиниця виміру | Категорія продукту | Підкатегорія              | Підкатегорія 2 рівень 🔺            | Дата створення                    |
| 1        | Пропозиції                                    | Сірники                   | штук           | Харчові продукти   | Бакалія                   |                                    | 12.03.2022 23:36                  |
|          |                                               | Цигарки                   | штук           |                    |                           |                                    | 12.03.2022 15:40                  |
| <b>.</b> | Задача/<br>Проблема                           | <b>ВІДКРИТИ</b> КОПІЮВАТИ | видалити       |                    |                           |                                    |                                   |
|          | Активності                                    | test                      | годин          |                    |                           |                                    | 12.03.2022 21:41                  |
| •        | Пролист                                       | Адаптована суміш          | штук           | Дитячі товари      | Дитяче<br>харчування      | Адаптована суміш                   | 08.03.2022 14:38                  |
| Ê        | продукт                                       | Борошно                   | кілограм       | Харчові продукти   | Бакалія                   | Борошно                            | 08.03.2022 9:34                   |
|          | Військові<br>адміністрації та<br>підприємства | Бронежилет 4 класу        | штук           | Військові потреби  | Захисне<br>спорядження    | Бронежилети 4 класу                | 11.03.2022 11:08                  |
| •        | Контакти                                      | гречка                    | кілограм       | Харчові продукти   | Бакалія                   | Гречка                             | 13.03.2022 8:28                   |
|          | Контакти                                      | Кава мелена               | штук           | Харчові продукти   | Кава та чай               | Кава                               | 09.03.2022 12:35                  |
| ■P       | Довідники                                     | Турнікети                 | штук           | Медичні товари     | Перша медична<br>допомога | Кровоспинний джгут та<br>турнікети | 11.03.2022 13:17                  |